### **User Manual**

ระบบฐานข้อมูลแสดงสถานะของร่างพระราชบัญญัติ เพื่อสนับสนุนภารกิจของวุฒิสภา

นางสาวสุพัตรา วรรณศิริกุล

ที่ปรึกษาด้านกฎหมาย สำนักงานเลขาธิการวุฒิสภา

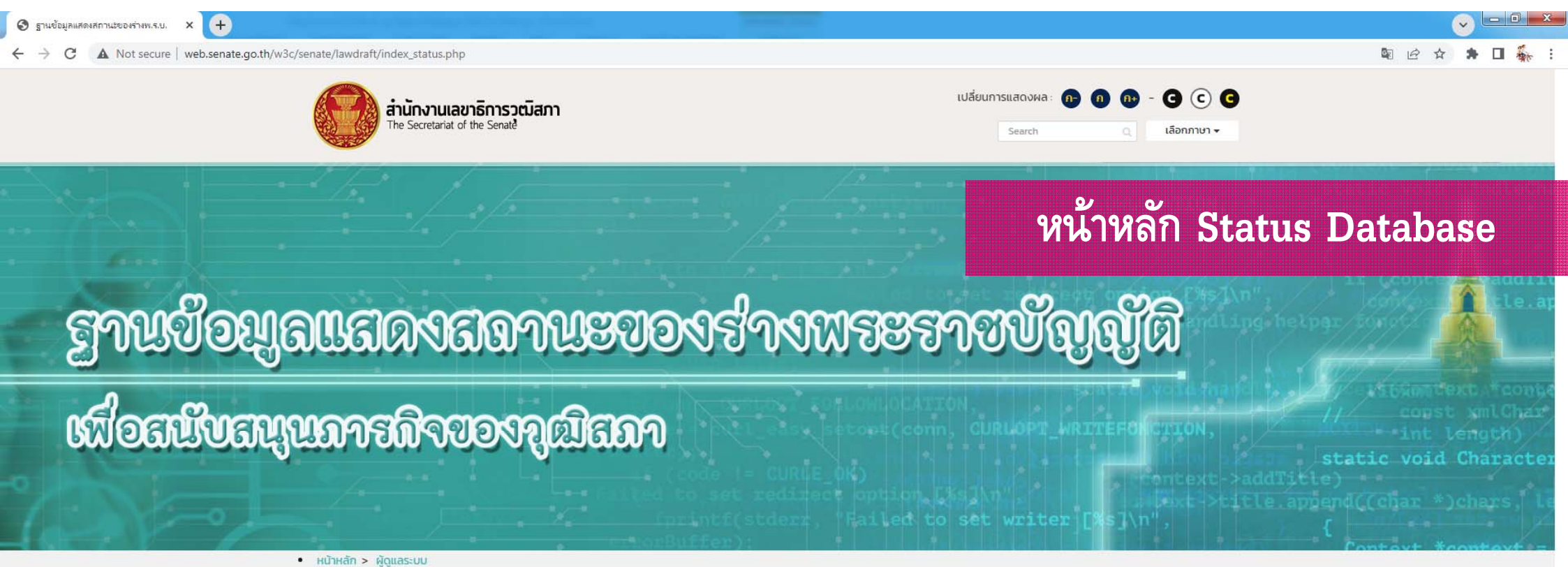

| ลำดับที่ | ชื่อร่างพระราชบัณณัติ                                                                              | ประธานคณะกรรมาธิการ             | สถานะปัจจุบัน             | การพิจารณา                           | จำนวนมาตรา<br>รายชื่อสมาชิกผู้เสนอคำแปรณัตติ                                                                                                    | ข้อมูล<br>ณ วันที่           |    |
|----------|----------------------------------------------------------------------------------------------------|---------------------------------|---------------------------|--------------------------------------|----------------------------------------------------------------------------------------------------|------------------------------|----|
| 1        | ร่างพระราชบัญญัติการเดินเรือในน่านน้ำไทย (ฉบับที่) พ.ศ                                             | พลเรือเอก พัลลภ ตมิศานนท์       | อยู่ระหว่างการพิจารณา     | พิจารณาถึงร่างมาตรา ๓ (มาตรา ໑๒๐/໑๗) | ไม่มีสมาชิกเสนอค่ำแปรญัตติ                                                                                                    | พ. 20 ก.ค. 65                | Q  |
| 10       | ร่างพระราชบัญญัติมาตรการป้องกันการกระทาความผิดช้ำในความผิดเกี่ยวกับเพศ<br>หรือที่ใช้ความรุนแรง พ.ศ | นายสุรชัย เลี้ยงบุญเลิศชัย      | วุฒิสภาให้ความเห็นชอบแล้ว | พิจารณาถึงร่างมาตรา ๔๓               |                                                                                                    | อ. 12 ก.ค. 65                | Q  |
| 11       | ร่างพระราชบัญญัติป้องกันและปราบปรามการฟอกเงิน (ฉบับที่) พ.ศ                                        | นายกล้านรงค์ จันทิก             | อยู่ระหว่างการพิจารณา     | พิจารณาจบร่างแล้วโดยไม่มีการแก้ไข    | ไม่มีสมาชิกเสนอคำแปรญัตติ                                                                                                    | พ. 20 ก.ค. 65                | Q  |
| 12       | ร่างพระราชบัญญัติเครื่องสำอาง (ฉบับที่ .) พ.ศ                                                      | นายเจตน์ ศิรธรานนท์             | เสนอรายงานต่อที่ประชุม    | พิจารณาจบร่างแล้วโดยไม่มีการแก้ไข    | ไม่มีสมาชิกเสนอค่ำแปรญัตติ                                                                                                    | จ. 18 ก.ค <mark>. 6</mark> 5 | Q  |
| 13       | พระราชบัญญัติยกเลิกกฎหมายบางฉบับที่หมดความจำเป็นหรือซ้ำช้อนกับกฎหมาย<br>อื่น พ.ศ                   | พลต่ำรวจเอก ชัชวาลย์ สุขสมจิตร์ | วุฒิสภาให้ความเห็นชอบแล้ว | พิจารณาจบร่างแล้วโดยไม่มีการแก้ไข    | จำนวนมาตรา แปรญัตติบัญชีท้ายพระราชบัญญัติ<br>รายชื่อสมาชิกผู้เสนอคำแปรญัตติ<br>พลตำรวจโท ศานิตย์ มหถาวร<br>เสนอคำแปรญัตติร่างมาตรา บัญชีท้ายพระราชบัญญัติ | ə. 3 W.A. 65                 | ē. |
| 14       | ร่างพระราชบัญญัติการประกอบธุรกิจข้อมูลเครดิต (ฉบับที่) พ.ศ                                         | นายลักษณ์ วจนานวัช              | วุฒิสภาให้ความเห็นชอบแล้ว | พิจารณาจบร่างแล้วโดยไม่มีการแก้ไข    |                                                                                                    | พ. 27 เม.ย. 65               | Q  |
|          |                                                                                                    |                                 |                           |                                      |                                                                                                    |                              |    |

หน้า 1

ลิขสิทธิ์ O 2560 สภานิติบัญญัติแห่งชาติ | The National Legislative Assembly

Social Network Senate

You Ease

ค้นหา

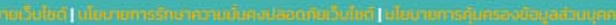

คำคันชื่อร่าง/ประธานคณะ

🔇 ระบบติดตามสถานะร่างพ.ร.บ.

← → C ▲ Not secure | web.senate.go.th/bill\_com/preview.php?id=8

× +

📀 🗕 🗆 💌

Q Q @ ☆ **≯ □** ‰ :

|                                                                                                    | รายงานข้อมูลแสดงสถานะของร่าง                                                                                                    | าพระราชบัญญัติ                                                                                                    |
|----------------------------------------------------------------------------------------------------|----------------------------------------------------------------------------------------------------|----------------------------------------------------------------------------------------------------|
| ร่างพระราชบัญถ                                                                                                    | <u>ู่</u> ขัติมาดรการป้องกันการกระทาความผิดซ้ำในความผิดเกี่ยวกับเพศหรือที่ใช้ความรุนแรง พ.ศ                                                                                                    |                                                                                                    |
| ๑.ชื่อร่างพระราชบัญญัติ                                                                                                    | ร่างพระราชบัญญัติมาด                                                                                                    |                                                                                                    |
| ๒.จำนวนมาดรา                                                                                                    | 43 มาตรา                                                                                                    |                                                                                                    |
| ๓.ประเภทร่างกฎหมาย                                                                                                    | ร่างพ.ร.ม.เกี่ยวด้วยกา                                                                                                    | เอกสารวิชาการ                                                                                                    |
| ๔.วันที่/เดือน/ปี วุฒิสภารับร่างฯจากส.ผ.                                                                                                | 24 กุมภาพันธ์ 2565 ข้อมลแสดงสถานะของร่างพระราชบัญญัติ                                                                                                    |                                                                                                    |
| ๕.วันที่/เดือน/ปี รับร่างฯไว้พิจารณา                                                                                                    | 28 กุมภาพันธ์ 2565 🤍 🐨                                                                                                    | สำนักวิชาการ สำนักงานเลขาธิการวุฒิสภา                                                                             |
| ้๖.วันที่/เดือน/ปี ครบกำหนด                                                                                                    |                                                                                                    |                                                                                                    |
| ๗.วันที่/เดือน/ปี ขยายเวลา/ครบกำหนด                                                                                                    | <u>15 กรกฎาคม 2565 ที่ได้ 11 ได้ 11 ได้ 11 ได้ 11 ได้ 11 ได้ 12 ได้ 12 ได้ 12 ได้ 13 ได้ 13 ได้ 13 ได้ 13 ได้ 14 ได้ 15 ได้ 15 ได้</u>                                                                                                    |                                                                                                    |
| ๘.วันที่/เดือน/ปี ครบกำหนดการแปรญัตติ                                                                                                   | 9 มีนาคม 2565                                                                                                    | าเทความวิชาการ                                                                                                    |
| ๙.วันที่/เดือน/ปี จะเสนอที่ประชุมในวาระที่<br>สอง                                                                                       | -                                                                                                    |                                                                                                    |
| ดo.ชื่อประธานคณะกรรมาธิการ                                                                                                    | นายสุรชัย เลี้ยงบุญเลิศชัย                                                                                                    |                                                                                                    |
| ๑๑.สถานะการพรารณาของคณะ<br>กรรมาธิการ∕<br>สรุปประเด็นสาระล่าคัญการแก้ไขเพิ่มเดิม<br>ของคณะกรรมาธิการ∕<br>ความเห็บเบื้องตันต่อคำแปรญัตติ | พลารณาถงรางมาตรา ๔๓<br>สรุปประเด็นสระสำคัญการแก้ไขเพิ่มเดิมของคณะกรรมาธิการ ดังนี้<br>- มีการแก้ไขาเหตุผล" เพื่อเรียงลำดับถ้อยค่าให้มีความสอดคล้องกัน และแก้ไขค่าว่า พื้นฟู เป็น พื้นฟู เพื่อให้มีความถูกต้อง<br>- แก้ไข่มาดรา ๓ วรรคหนึ่ง โดยการตัดมาดรา ๒๙๐ ออก เบื่องจากมาดรา ๒๙๐ ไม่ใช่บทบัญญัติที่กำหนดเรื่องฐานความผิด แต่เป็นบทเพิ่มโทษ จึงปี<br>ความไม่สอดคล้องกับการบัญญัติมาตราอื่น ๆ<br>- แก้ไข่องเศรระ ๙ (๑) โดยตัดคำว่า "บริบูรณ์" ออก<br>- แก้ไข่องศรระ ๙ (๑) โดยตัดคำว่า "บริบูรณ์" ออก<br>- แก้ไข่องค์ประกอบคณะกรรมการพิจารณากำหนดมาตรการป้องกันการกระทำความผิดข้า โดยเพิ่มผู้แทนกระทรวงมหาดไทย เนื่องจากบุคลากรของ<br>กระทรวงมหาดไทย โดยเฉพาะครมการปกครอง จะเป็นหน่วยงานลำคัญที่จะสนับสนุนกรมคุมประหดดิโนการติดตามและเฝ้าระวังนักโทษเด็ดขาดภาย<br>หลังพันโทษ<br>- มีการแก้ไขถ้อยค่า มาดรา ๑๙ วรรคสอง(๒)โดยสลับถ้อยคำของร่างกฎหมายให้เกิดความขัดเจนยิ่งขึ้น<br>- มีการแก้ไขถ้อยค่า มาดรา ๑๙ วรรคสอง(๒)โดยสลับถ้อยคำของร่างกฎหมายให้เกิดความขัดเจนยิ่งขึ้น<br>- มีการแก้ไขอยค่า มาดรา ๒๙ ธรรคหนึ่ง เพื่อให้เกิดความขัดเจนว่าเป็นรายงานที่จัดท่าโดยคณะกรรมการพิจารณากำหนดมาตรการป้องกันการกระ<br>ทำความผิดข้า<br>- มีการแก้ไขถ้อยค่า มาดรา ๓๙ วรรคหนึ่ง เพื่อให้เกิดความขัดเจนว่าเป็นรายงานที่จัดท่าโดยคณะกรรมการพิจารณากำหนดมาตรการป้องกันการกระ<br>ทำความผิดข้า<br>- มีการแก้ไข มาดรา ๓๙ วรรคหนึ่ง เพื่อให้เกิดความขัดเจนว่าเป็นรายงานที่จัดท่าโดยคณะกรรมการพิจารณากำหนดมาตรการป้องกันการกระ<br>ทำความผิดข้า<br>- มีการแก้ไข มาดรา ๓๙ วรรคหนึ่ง เพื่อให้มีความถูกต่อง ครบถ่วน และสอดคล้องกับมาตรา ๙๐<br>มีป้อสังเกตของคณะกรรมรดาร | บทวิเคราะห์ร่างพระราชบัญญัติมาตรการป้องกัน<br>การกระทำความผิดซ้ำในความผิดเกี่ยวกับเพศ<br>หรือที่ใช้ความรุนแรง พ.ศ |
| ด๒.จำนวนมาตราที่ขอแก้ไข                                                                                                    | ดย มาดรา                                                                                                    |                                                                                                    |
| ด∾.จำนวบมาตรา/<br>รายข้อกรรมาธิการผู้สงวนความเห็บ/<br>สรุปประเด็นสาระสำคัญของกรรมาธิการผู้<br>สงวนความเห็น                              | ร้านบนมาดรา ๕ มาตรา<br>รายขือกรรมาธิการผู้สงวนความเห็น<br>๑. นายศักรูงค์ เสริมสุข<br>๔. พลด้ารวจโท ศานิตย์ มหถาวร<br>สงวนความเห็นร่างมาตรา มาตรา ๑๗, มาตรา ๑๙, มาตรา ๒๘, มาตรา ๓๐, มาตรา ๓๘, มาตรา ๔๓<br>สรุปประเด็นสาระล่าคัญของกรรมาธิการผู้สงวนความเห็น ดังบี<br>- ร่างมาตรา ๑๗ นายคำบูณ สิทธิสมาน ขอสงวนความเห็น โดยเพิ่มความเป็น<br>((b/a)<br>((b/a)<br>- ร่างมาตรา ๑๙ พันต่ารวจโท มนตรี มุณยโยธิน ขอสงวนความเห็น โดยเพิ่มความเป็นวรรคลี่<br>- ร่างมาตรา ๑๙ นายตั้จุธงค์ เสริมสุข ขอสงวนความเห็น โดยอ่านในกรรคสาม<br>- ร่างมาตรา ๑๙ นายตั้จุธงค์ เสริมสุข ขอสงวนความเห็น โดยอ่านในวรรคสอม<br>- ร่างมาตรา ๑๙ นายตั้จุธงค์ เสริมสุข ขอสงวนความเห็น โดยอ่าหนดให้คณะกรรมการพิจารณากำหนดมาตรการป้องกับ<br>ห่างวามผิดข้าเป็นผู้พิจารณาเสนอความเห็นไปยังพนักงานอัยการ<br>- ร่างมาตรา ๙๓ พลด์ารวจโท ศานิตย์ มหถาวร สงวนความเห็นของพิมความเป็นวรรคสอล และวรรคสาม                                                                                                    | 2                                                                                                    |
| ดc:จำนวนมาตรา/<br>รายชื่อสมาชิกผู้เสนอค่าแปรญัตติ/<br>สรุปประเด็นสาระสำคัญของผู้เสนอค่าแปร<br>ญัตติ                                     |                                                                                                    | บทวิเคราะห์ร่างพระราชบัญญัติล่วงหน้า                                                                              |
| ดช. จำนวนมาดรา/<br>รายชื่อสมาชิกผู้สงวนค่าแปรญัตติ/<br>สรุปประเด็นสาระสำคัญของผู้สงวนคำแปร<br>ญัตติ                                     |                                                                                                    | ที่จะเข้าสู่การพิจารณาของวุฒิสภา                                                                                  |
| ด๖.สถานะปัจจุบัน                                                                                                    | วุฒิสภาให้ความเห็นชอบแล้ว                                                                                                    |                                                                                                    |
| ด๗.บทวิเคราะห์ร่างพ.ร.บ.                                                                                                    | เอกสารมหวิเคราะห์ร่าง 🎴                                                                                                    |                                                                                                    |
| ผู้ช่วยเลขานุการ/โทร.                                                                                                    | นายบรรหาร กำลา โทร. 0625942482                                                                                                    | งุทาสักษณ์ จำปากอง                                                                                                |
|                                                                                                    | น.ส. ฉัตรสุดา ศิริวงศ์ โทร. 0864130363                                                                                                    | 00101265                                                                                                    |
| ข้อมูล ณ วันที่                                                                                                    | 12-07-2565                                                                                                    |                                                                                                    |
|                                                                                                    | จัดทำโดยสำนักเทคโนโลยีสารสนเทศและการสื่อ<br>โม- กอาจา                                                                                                    | ans                                                                                                    |

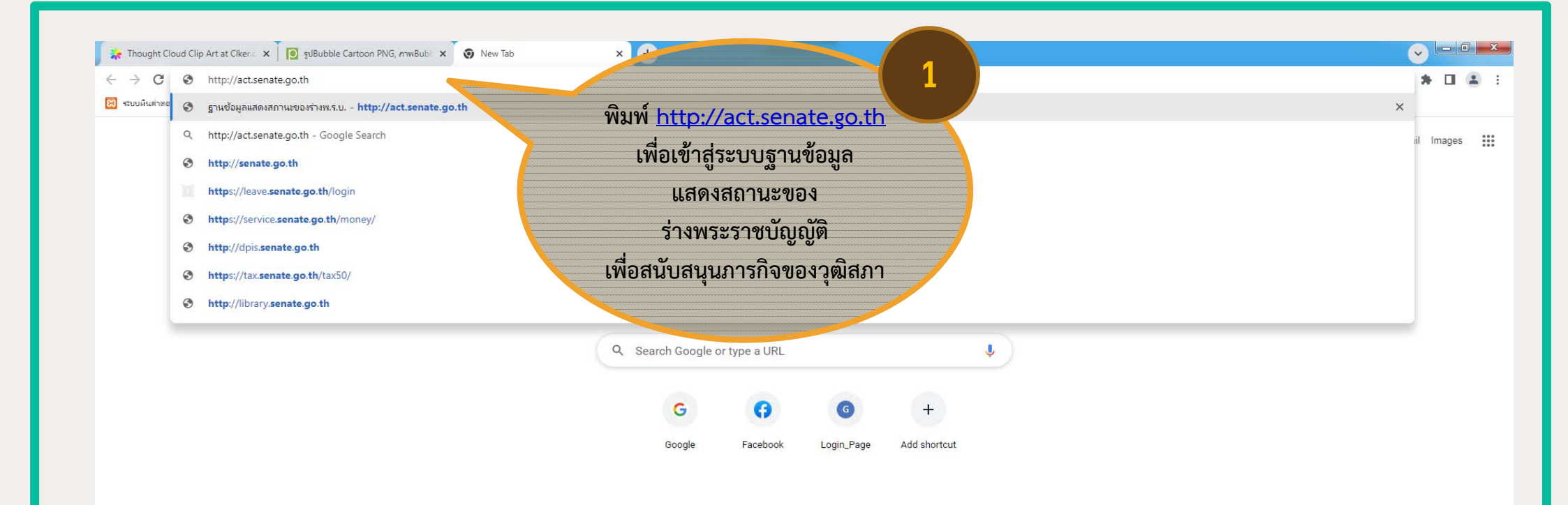

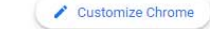

🖸 🬔 🚝 💽 New Tab - Googl...

LINE LINE

Attachment 03 M... New Tab - Googl...

EN 👯 🚆 🚾 🥯 😪 🚳 🚭 🍡 🕪 🛱 13:11 18/7/2565

## 2

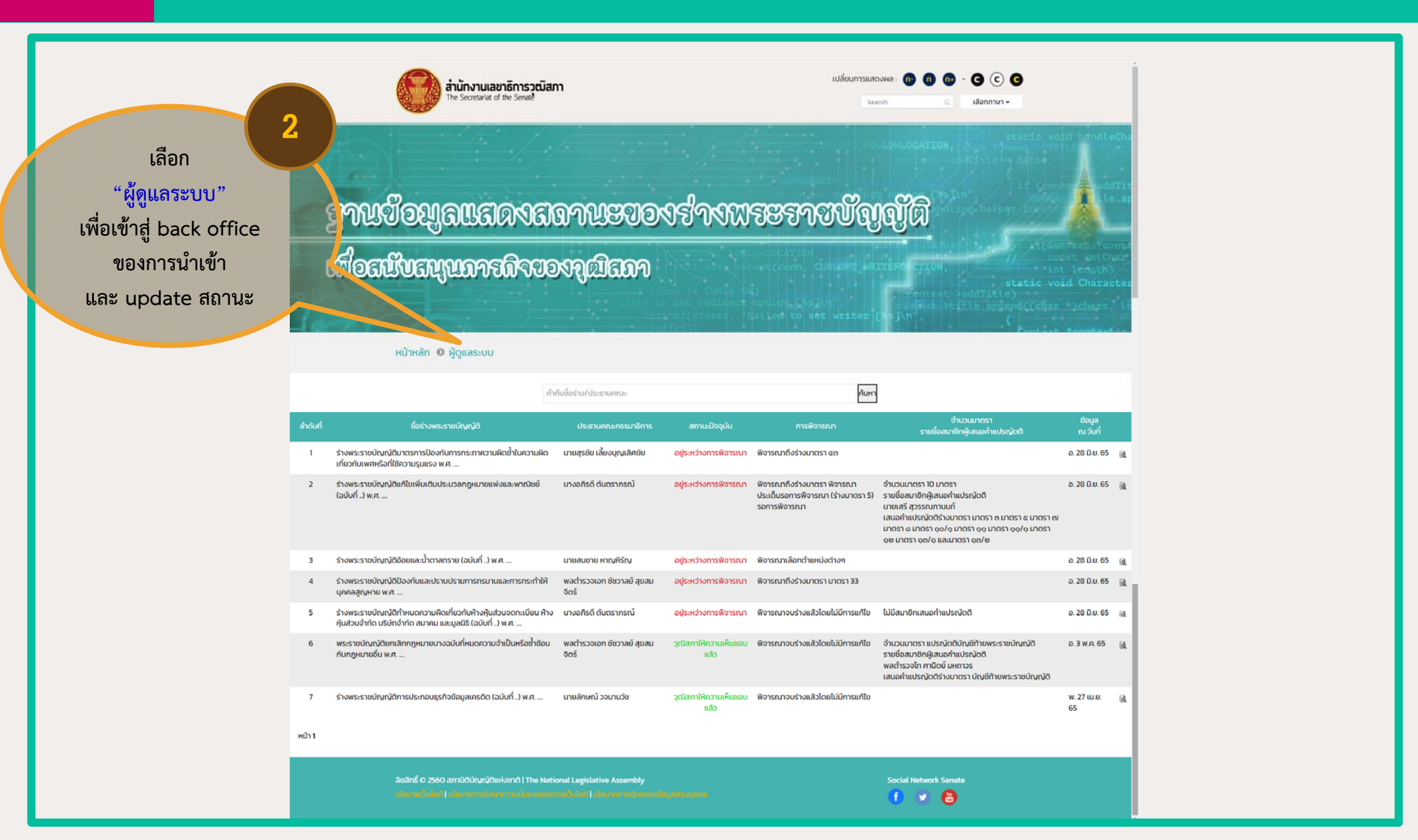

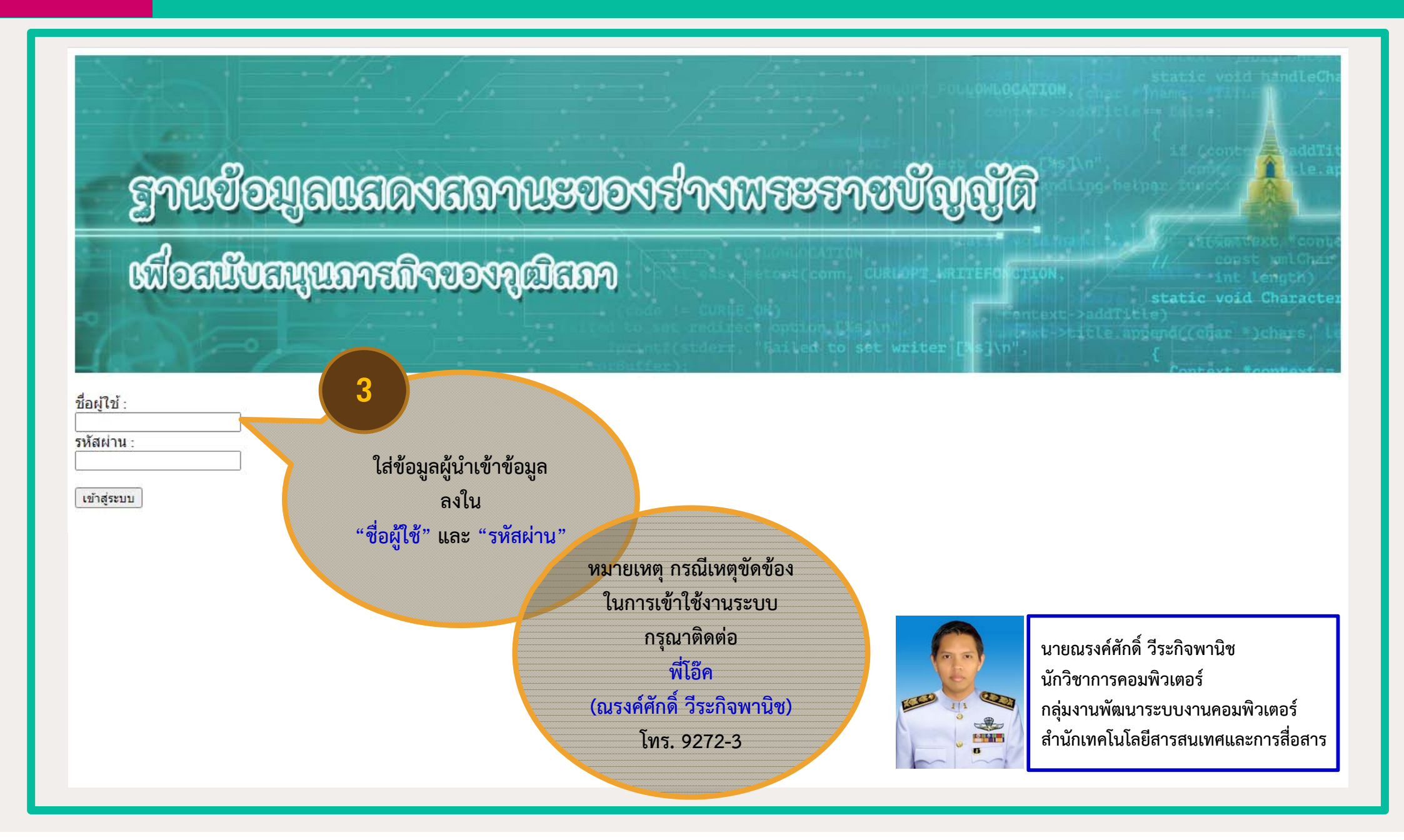

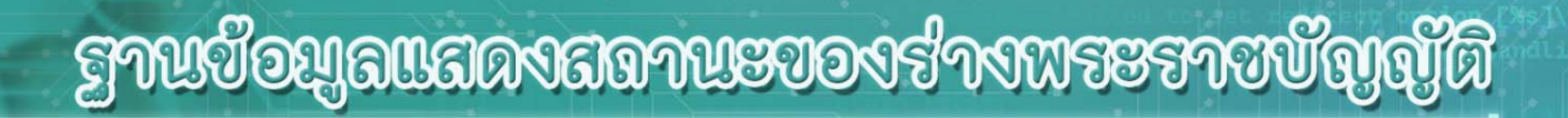

## เพื่อสนับสนุนภารกิจของภูฒิสภา

| พันหางสืบแล  |            |
|--------------|------------|
|              |            |
| išo.         | เพิ่มขอมูล |
| ศัมหา ยกเลิก | Burkinsen  |
|              |            |

พบข้อมูลทั้งหมด 14 รายการ

| ล่าดับที่ | ชื่อร่าง                                                                                                    | สถานะ | แก้ไข |                |  |
|-----------|----------------------------------------------------------------------------------------------------|-------|-------|----------------|--|
| 1         | ร่างพระราชบัญญัติคุ้มครองแรงงาน (ฉบับที่) พ.ศ                                                                                                    | สถานะ | แก้ไข | ลบ             |  |
| 2         | ร่างพระราชบัญญัติสถาปนิก (ฉบับที่) พ.ศ                                                                                                    | สถานะ | แก้ไข | ลบ             |  |
| 3         | W51J XXX                                                                                                    | สถานะ | แก้ไข | ลบ             |  |
| 4         | ร่างพระราชบัญญัติการเดินเรือในน่านน้ำไทย (ฉบับที่) พ.ศ                                                                                                    | สถานะ | แก้ไข | ลบ             |  |
| 5         | ร่างพระราชบัญญัติป้องกันและปราบปรามการฟอกเงิน (ฉบับที่) พ.ศ                                                                                                    | สถานะ | แก้ไข | aı             |  |
| 6         | ร่างพระราชบัญญัติแก้ไขเพิ่มเติมคำสั่งหัวหน้าคณะรักษาความสงบแห่งชาติ ที่ ดต/ษα⊃o เรื่อง การปฏิรูปการศึกษาใน<br>ภูมิภาคของกระทรวงศึกษาธิการ ลงวันที่ ๓ เมษายน พุทธศักราช ษα"อo พ.ศ | สถานะ | แก้ไข | <mark>υ</mark> |  |
| 7         | ร่างพระราชมัญญัติเครื่องส่าอาง (ฉบับที่) พ.ศ                                                                                                    | สถานะ | แก้ไข | ลบ             |  |
| 8         | ร่างพระราชบัญญัติอ้อยและน้ำตาลทราย (ฉบับที่) พ.ศ                                                                                                    | สถานะ | แก้ไข | ลบ             |  |
| 9         | ร่างพระราชบัญญัติกำหนดความผิดเกี่ยวกับท้างหุ้นส่วนจดทะเบียน ท้างหุ้นส่วนจำกัด บริษัทจำกัด สมาคม และมูลนิธิ (ฉบับที่<br>) พ.ศ                                                     | สถานะ | แก้ไข |                |  |
| 10        | ร่างพระราชบัญญัติแก้ไขเพิ่มเติมประมวลกฎหมายแพ่งและพาณิชย์ (ฉบับที่) พ.ศ                                                                                                    | สถานะ | แก้ไข | RU             |  |
| 11        | ร่างพระราชบัญญัติป้องกันและปราบปรามการทรมานและการกระทำให้บุคคลสูญหาย พ.ศ                                                                                                    | สถานะ | แก้ไข | ลบ             |  |
| 12        | ร่างพระราชบัญญัติมาตรการป้องกันการกระทาความผิดข้ำในความผิดเกี่ยวกับเพศหรือที่ใช้ความรุนแรง พ.ศ                                                                                   | สถานะ | แก้ไข | ลบ             |  |
| 13        | พระราชบัญญัติยกเลิกกฎหมายบางฉบับที่หมดความจำเป็นหรือซ้ำซ้อนกับกฎหมายอื่น พ.ศ                                                                                                    | สถานะ | แก้ไข | ลบ             |  |
| 14        | ร่างพระราชบัญญัติการประกอบธุรกิจข้อมูลเครดิต (ฉบับที่) พ.ศ                                                                                                    | สถานะ | แก้ไข | ลบ             |  |

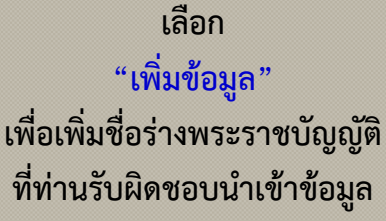

โดยส่านกเทคโนโลยสารสนเทศและกา โทร.028319272,9273

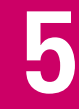

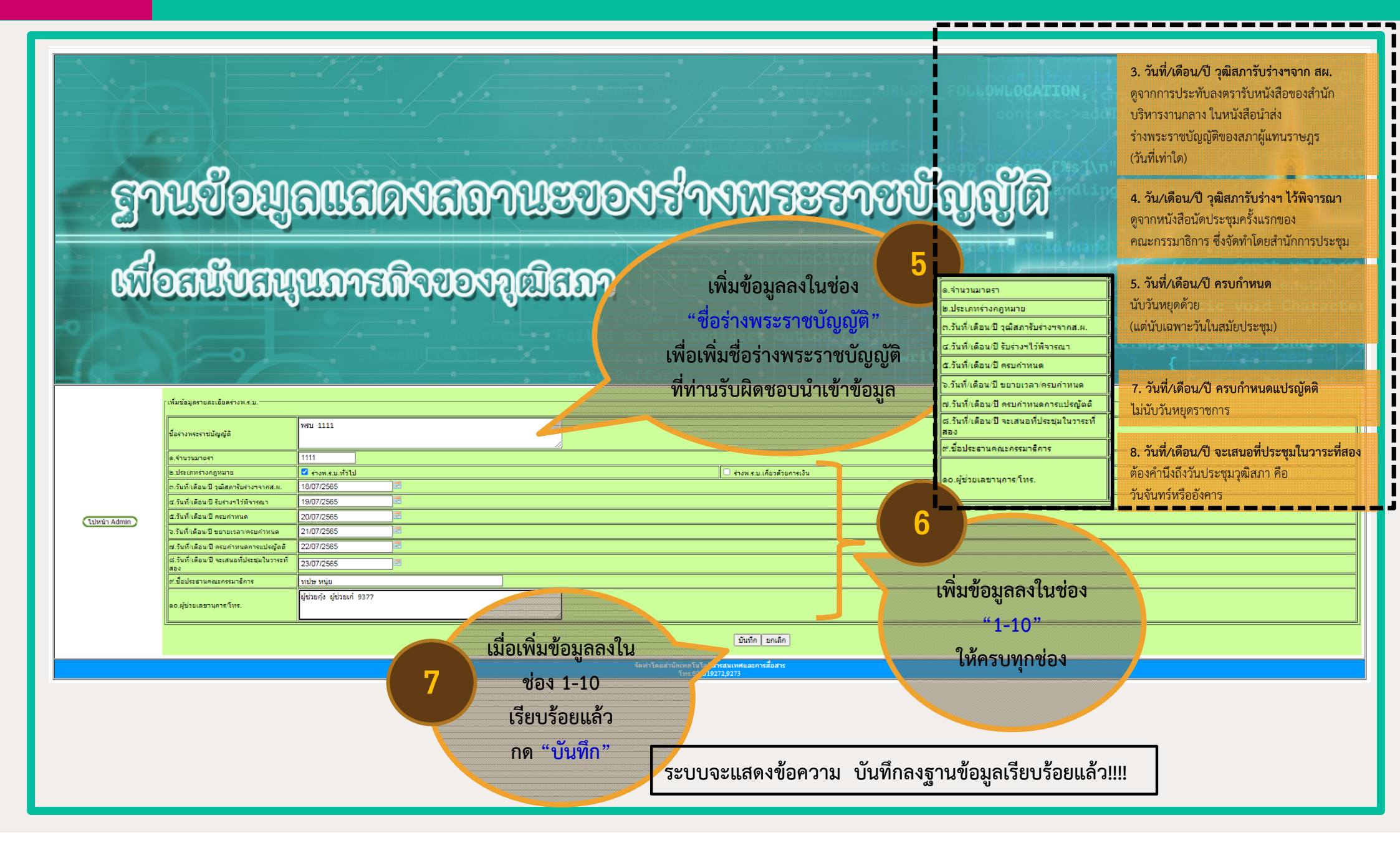

บันทึกลงฐานข้อมูลเรียบร้อยแล้ว!!

\* 🖬 😩 🗄

☆

ระบบจะแสดงข้อความ

บันทึกลงฐานข้อมูลเรียบร้อยแล้ว!!!!

ଟ୍ରମଧର୍ୟତମିଆ ଅଧିକ ଅନ୍ତର ସେଥି ଅନ୍ତର ଅନ୍ତର ଅନ

เพื่อสนับสนุนภารกิจของภูฒิสภา

Not secure web.senate.go.th/bill com/insert book2.php?submit=1

|                | เพิ่มข้อมูลรายละเอียดร่างพ.ร.บ.                       |                                                                  |
|----------------|-------------------------------------------------------|------------------------------------------------------------------|
|                | ขึ้อร่างพระราชปัญญัติ                                 |                                                                  |
|                | ด.จำนวนมาตรา                                          |                                                                  |
| 1              | <ol> <li>ประเภทร่างกฎหมาย</li> </ol>                  | รางกรมเท็วไม่ ร่างกรมเท็บด้วยการเงิน                             |
|                | ต.วันที่เดือน/ปี วุฒิสภารับร่างฯจากส.ผ.               |                                                                  |
|                | ๔.วันที่/เดือน/ปี รับร่างฯไว้พิจารณา                  |                                                                  |
| (ไปหน้า Admin) | α.วันที่/เดือน/ปี ครบกำหนด                            |                                                                  |
|                | <ol> <li>วันที่/เดือน/ปี ขยายเวลา/ครบกำหนด</li> </ol> |                                                                  |
|                | ๗.วันที่/เดือน/ปี ครบกำหนดการแปรญัตติ                 |                                                                  |
|                | ๘.วันที/เดือน/ปี จะเสนอที่ประชุมในวาระที่             |                                                                  |
|                | ต.ชื่อประธานคณ. พาธิการ                               |                                                                  |
|                | ลอ.ผู้ช่วยเลขานุการ โทร.                              |                                                                  |
|                |                                                       | นั่นทึก ยกเล็ก                                                   |
| 66             | สอบ                                                   | จัมห่าโดยอำนักหายโนโอโลรสอนเพศยอลการอื่อสาร<br>เครอริม 1972 2973 |
| "ไปหน้า Admin" |                                                       |                                                                  |
|                |                                                       |                                                                  |

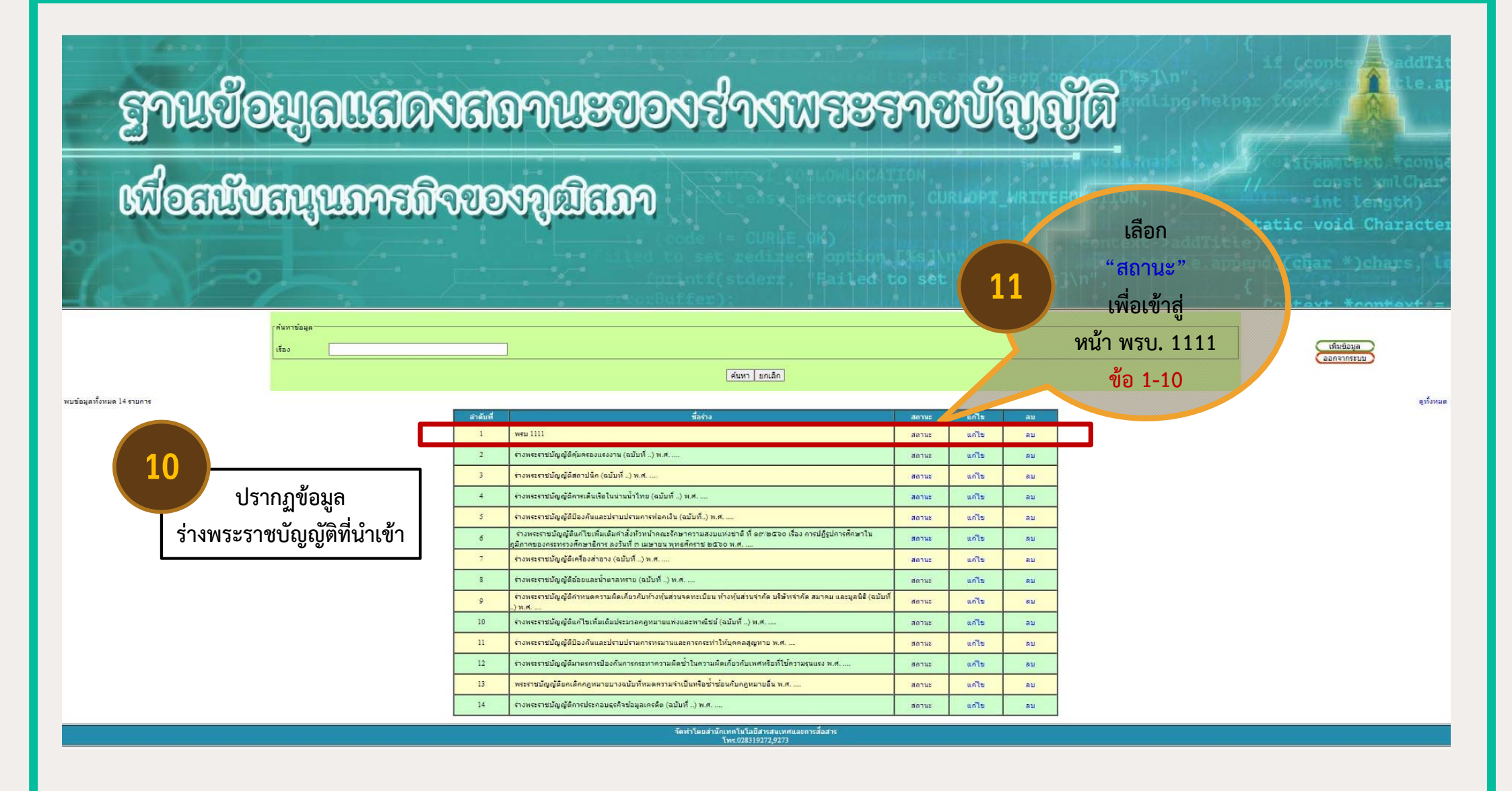

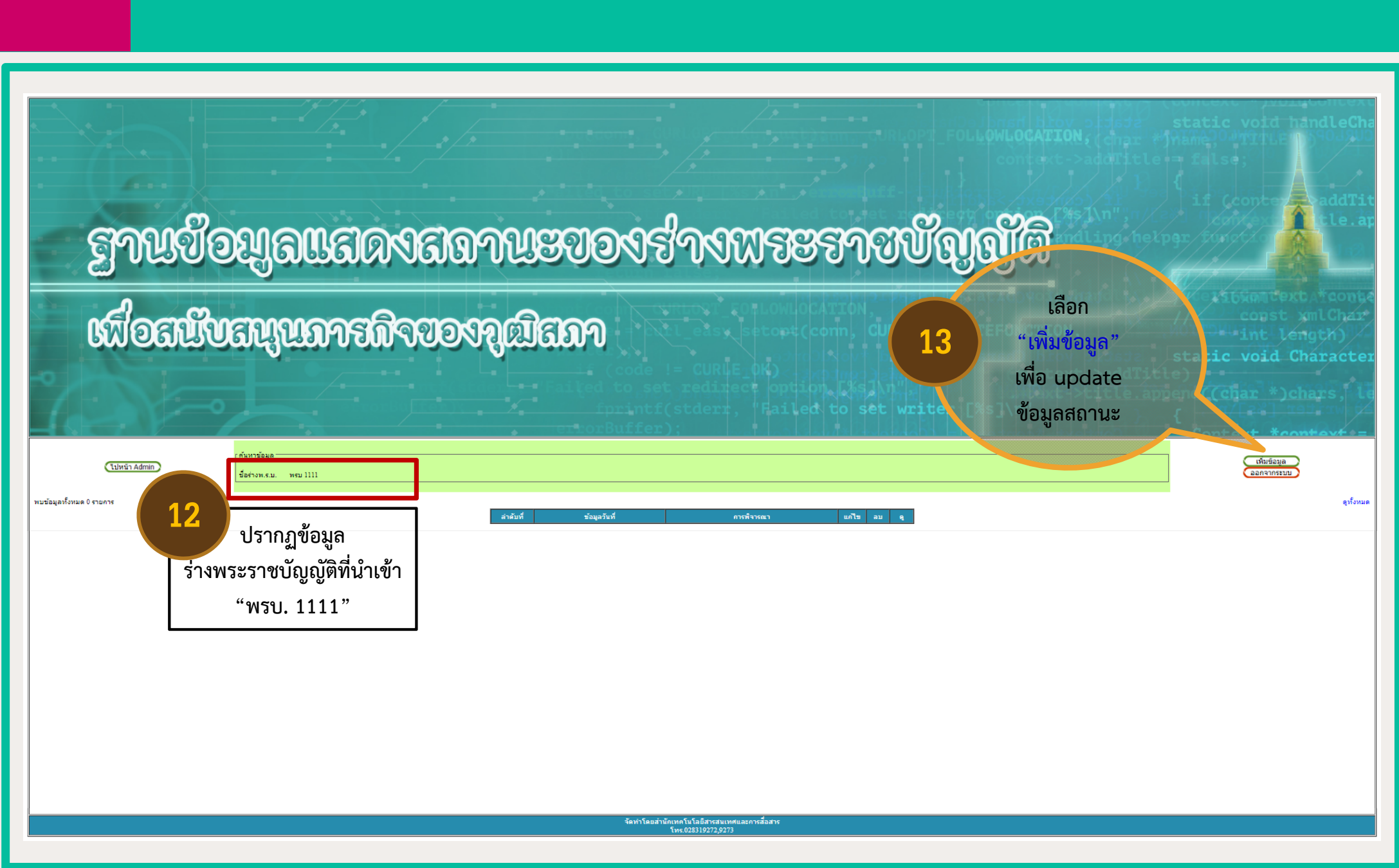

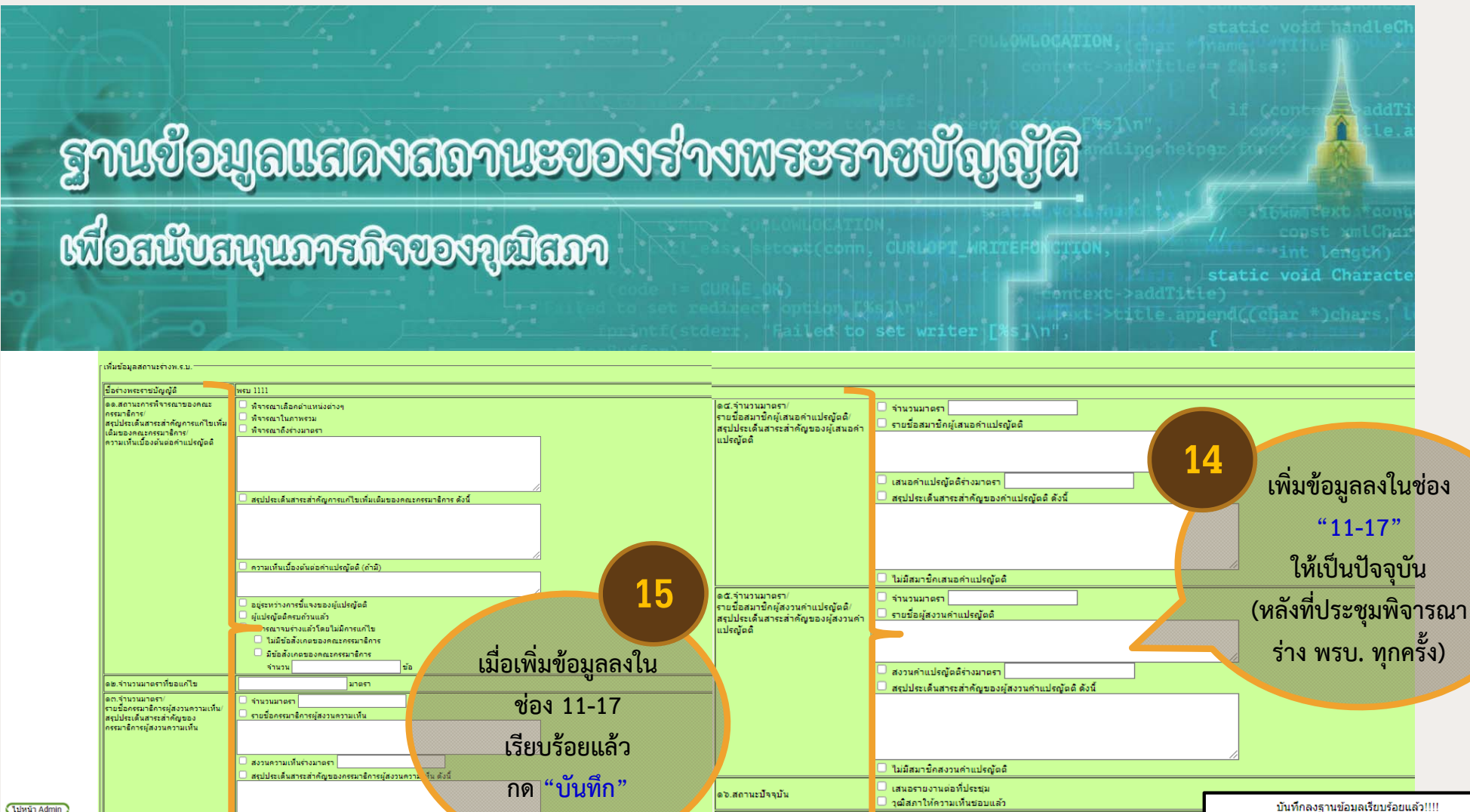

ด๗.บทวิเคราะห์ร่างพ.ร.บ

ข้อมล ณ วันที่

บันที

จัดทำโดยสำนักเทคโนโลยีสารสเ

ไปหน้า Admin

ไม่มีกรรมาธิการสงวนความเห็น

์ ERROR!!!! ตุณยังไม่ได้เลือกรายการข้อมูลที่จะแก้ไข<u><<.BACK.≫</u>

ระบบจะแสดงข้อความ บันทึกลงฐานข้อมูลเรียบร้อยแล้้ว!!!!

Choose File No file chosen

18-07-2565 14:28

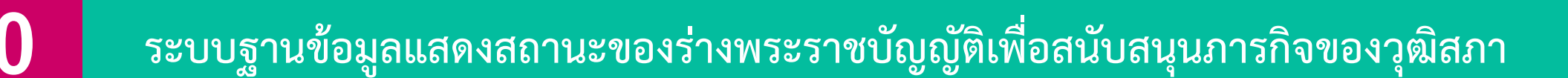

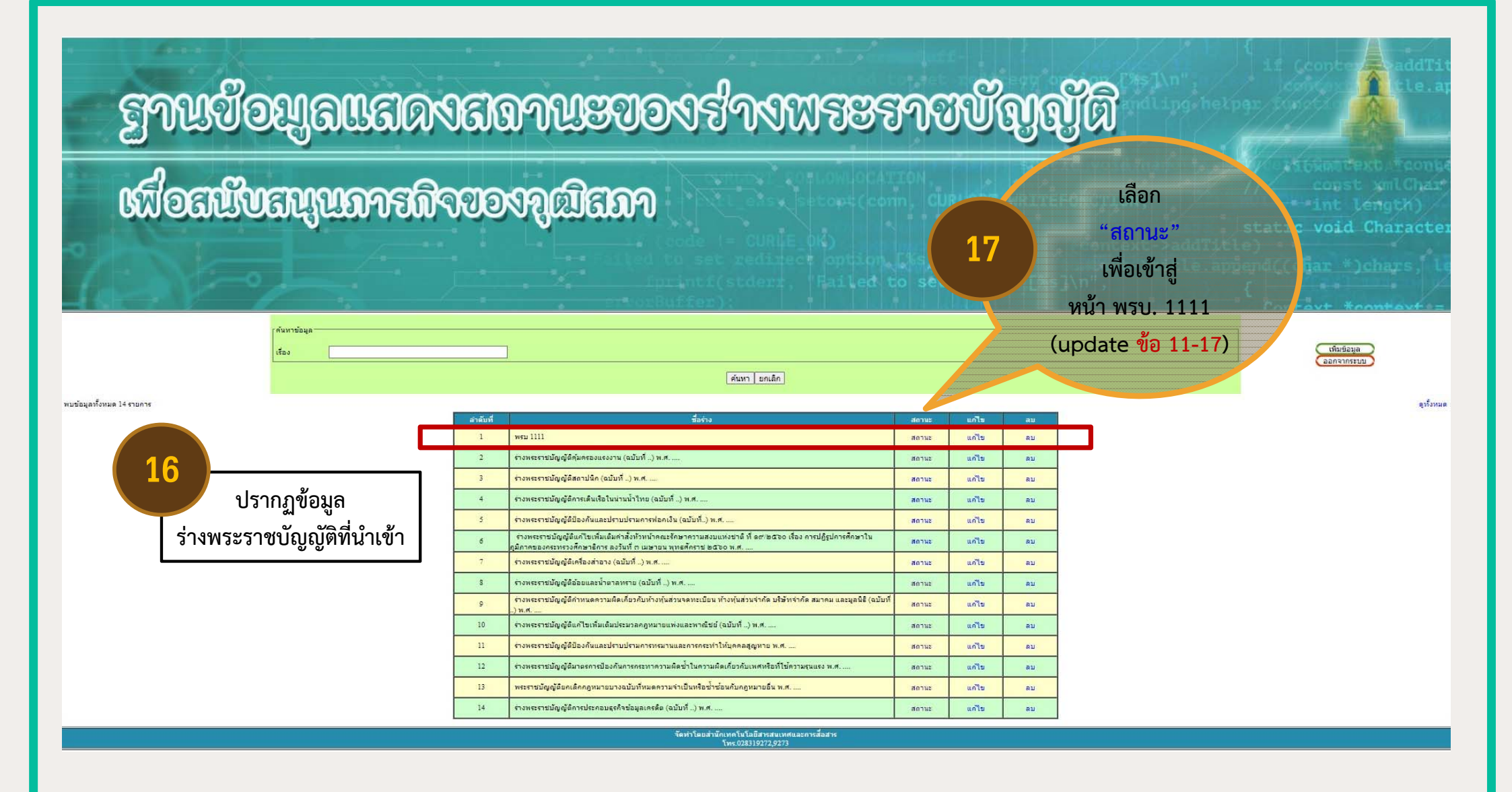

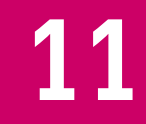

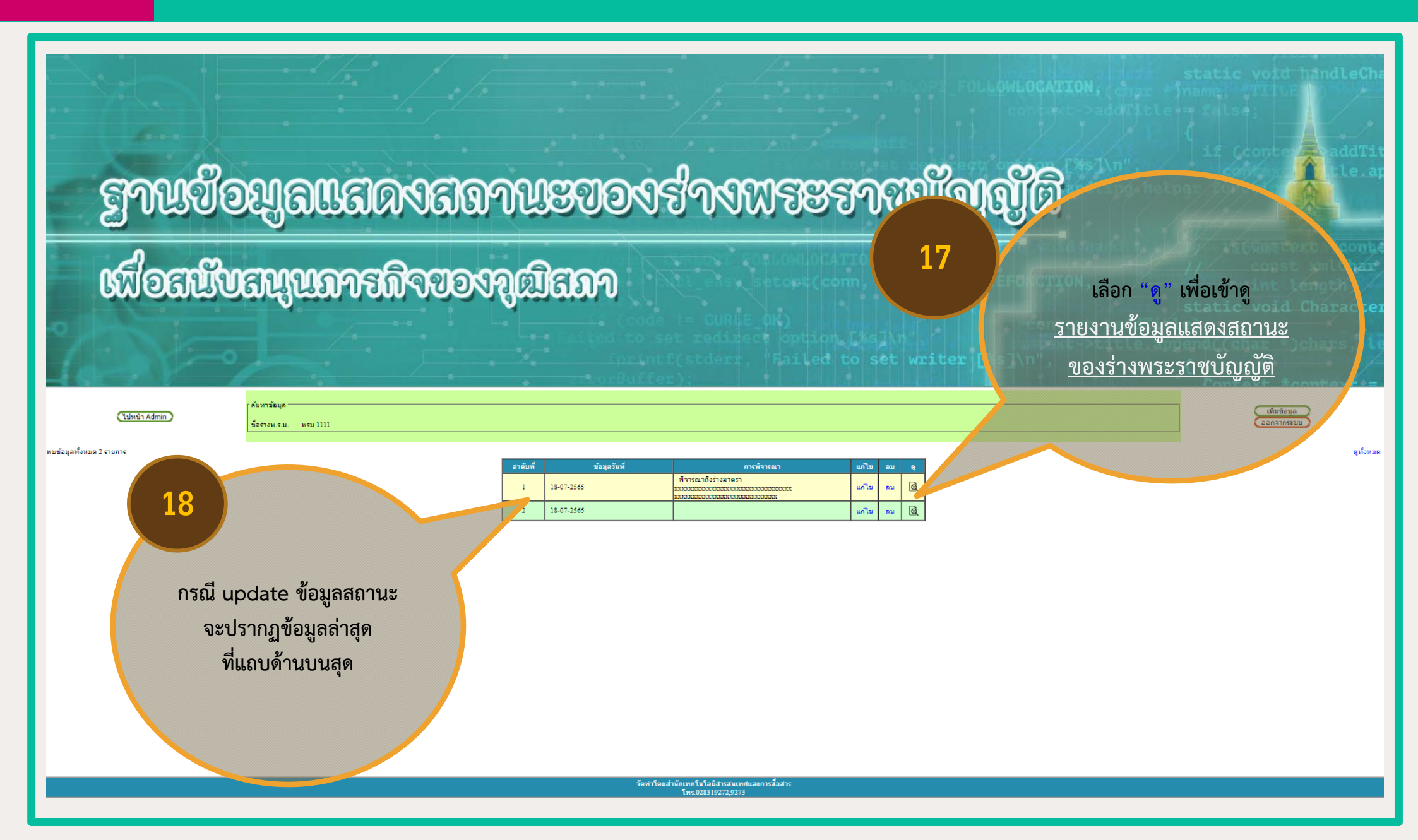

### รายงานข้อมูลแสดงสถานะของร่างพระราชบัญญัติ

#### พระราชบัญญัติ 1111

| ด.ชื่อร่างพระราชบัญญัติ                                                                             | พรม 1111                                                  |    |                           |
|----------------------------------------------------------------------------------------------------|-----------------------------------------------------------|----|---------------------------|
| ๒.จำนวนมาตรา                                                                                        | 1111 มาตรา                                                |    |                           |
| ต.ประเภทร่างกฎหมาย                                                                                  | ร่างพ.ร.บ.ทั่วไป                                          |    |                           |
| ๔.วันที่/เดือน/ปี วุฒิสภารับร่างฯจากส.ผ.                                                            | 18 กรกฎาคม 2565                                           |    |                           |
| α.วันที่/เดือน/ปี รับร่างฯไว้พิจารณา                                                                | 19 กรกฎาคม 2565                                           |    |                           |
| ้อ.วันที่/เดือน/ปี ครบกำหนด                                                                         | 20 กรกฎาคม 2565                                           |    |                           |
| ๗.วันที่/เดือน/ปี ขยายเวลา/ครบกำหนด                                                                 | 21 กรกฎาคม 2565                                           |    |                           |
| ๘.วันที่/เดือน/ปี ครบกำหนดการแปรญัตติ                                                               | 22 กรกฎาคม 2565                                           |    | การดรายงาน                |
| ๙.วันที่/เดือน/ปี จะเสนอที่ประชุมในวาระที่<br>สอง                                                   | 23 กรกฎาคม 2565                                           | 19 | ข้อมลแสดงสถานะของ         |
| ดo.ชื่อประธานคณะกรรมาธิการ                                                                          | ทปษ หนุ่ย                                                 |    |                           |
| ดด.สถานะการพิจารณาของคณะ<br>กรรมาธิการ/<br>สุรปประเด็มสาระสำคัญการแก้ไขเพิ่มเติม                    |                                                           |    | <u>ร่างพระราชบัญญัติ</u>  |
| สรุบบระเดนสาระสาหญูการแก่เขเพิ่มเตม<br>ของคณะกรรมาธิการ/<br>ความเท็นเบื้องต้นต่อคำแปรญัตติ          | N 4 1512 1635 134 165 1 XXXXXXXXXXXXXXXXXXXXXXXXXXXXXXXXX |    | 1. e-File                 |
| ด๒.จำนวนมาตราที่ขอแก้ไข                                                                             | มาตรา                                                     |    | ผานหนาจอ Computer PC      |
| ดต.รำนวนมาตรา/<br>รายชื่อกรรมาธิการผู้สงวนความเห็น/<br>สรุปประเด็นสาระสำคัญของกรรมาธิการผู้         |                                                           |    | ແລະ smart device          |
| สงวนความเห็น                                                                                        |                                                           |    | Z. Paper                  |
| ด⊄.จำนวนมาตรา/<br>รายชื่อสมาชิกผู้เสนอคำแปรญัตติ/<br>สรุปประเด็นสาระสำคัญของผู้เสนอคำแปร<br>ญัตติ   |                                                           |    | โดย Click ขวา เพื่อ print |
| ดc:ี.จำนวนมาตรา/<br>รายชื่อสมาชิกผู้สงวนคำแปรญัตติ/<br>สรุปประเด็นสาระสำคัญของผู้สงวนคำแปร<br>ญัตติ |                                                           |    |                           |
| ดอ.บทวิเคราะท์ร่างพ.ร.บ.                                                                            |                                                           |    |                           |
| ผู้ช่วยเลขานุการ/โทร.                                                                               | ผู้ช่วยกุ้ง ผู้ช่วยเก๋ 9377                               |    |                           |
| ข้อมูล ณ วันที่                                                                                     | 18-07-2565 14:20                                          |    |                           |
|                                                                                                    | จัดทำโดยสำนักเทคโนโลยีสารสนเทศและการสื่อสาร               |    |                           |

โทร.028319272,9273

## 13

# ฐานข้อมูลแสดงสลานะของร่างพระราชบัญญัติ

## เพื่อสนับสนุนการกิจของภูฒิสภา

หน้าหลัก > ผัดแลระบ

คำคันชื่อร่าง/ประธานคณะ

เลือก "<mark>ดู</mark>" เพื่อเข้าดู

<u>รายงานข้อมูลแสดงสถานะ</u>

<u>ของร่างพระราชบัญญัติ</u>

| สำดับที | ซื่อร่างพระราชบัญญัติ                                                                                                    | ประธานคณะกรรมาธิการ             | สถานะปัจจุบัน             | การพิจารณา                                         | จำเวนมาตรา<br>รายชื่อ จุธักผู้แสบอทำแปรญัตติ                                                                                                    | ข้อมูล<br>ณ วันที          |          |
|---------|----------------------------------------------------------------------------------------------------|---------------------------------|---------------------------|----------------------------------------------------|----------------------------------------------------------------------------------------------------|----------------------------|----------|
| 1       | ร่างพระราชบัญญัติคุ้มครองแรงงาน (ฉบับที่) พ.ศ                                                                                                    | พลต่ำรวจเอก อดุลย์ แสงสิงแก้ว   | อยู่ระหว่างการพิจารณา     | พิจารณาเลือกตำแหน่งต่างๆ พิจารณาในภาพรวม           |                                                                                                    | ә. 18 <sup>.</sup> п.н. 65 | Q        |
| 2       | ร่างพระราชบัญญัติทำหนดความผิดเที่ยวกับห้างหุ้นส่วนจดทะเบียน ห้างหุ้นส่วนจำกัด บริษัทจำกัด สมาคม<br>และมูลนิธิ (ฉบับที่) พ.ศ                                                     | นางอภิรดี ตันตราภรณ์            | วุฒิสภาให้ความเห็นชอบแล้ว |                                                    |                                                                                                    | จ. 18 ก 55                 | Q        |
| 3       | ร่างพระราชบัญญัติแก้ไขเพิ่มเติมประมวลกฎหมายแพ่งและพาณิชย์ (ฉบับที่) พ.ศ                                                                                                    | นางอภิรดี ตันตราภรณ์            | วุฒิสภาให้ความเห็นชอบแล้ว |                                                    |                                                                                                    | จ. 18 ก.ค. 65              | Ē.       |
| 4       | wsu 1111                                                                                                    | ทปษ หนุ่ย                       | อยู่ระหว่างการพิจารณา     |                                                    |                                                                                                    | จ. 18 ก.ค. 65              | è        |
| 5       | ร่างพระราชบัญญัติแก้ไขเพิ่มเติมกำสั่งห้วหน้าคณะรักษาความสงบแห่งชาติ ที่ ๑๙/๒๓๖๐ เรื่อง การปฏิรูป<br>การศึกษาในภูมิภาคของกระทรวงศึกษาธิการ ลงวันที่ ๑ เมษายน พุทธศึกราช ๒๓๖๐ พ.ศ | นายตวง อันทะไชย                 | อยู่ระหว่างการพิจารณา     | พิจารณาในภาพรวม                                    |                                                                                                    | อา. 17 ก.ค. 65             | Q        |
| 6       | ร่างพระราชบัญญัติมาตรการป้องกันการกระทาความผิดช้าในความผิดเกี่ยวกับเพศหรือที่ใช้ความรุนแรง<br>พ.ศ                                                                               | นายสุรชัย เลี้ยงบุญเลิศชัย      | วุฒิสภาให้ความเห็นชอบแล้ว | พิจารณาถึงร่างมาตรา ๔๓                             |                                                                                                    | อ. 12 ก.ค. 65              | Q        |
| 7       | ร่างพระราชบัญญัติสถาปนิท (ฉบับที่) พ.ศ                                                                                                    | พลเรือเอก ฐนิธ กิตติอำพน        | อยู่ระหว่างการพิจารณา     | พิจารณาเลือกตำแหน่งต่างๆ                           |                                                                                                    | อ. 12 ก.ค. 65              | Q        |
| 8       | ร่างพระราชบัญญัติป้องกันและปราบปรามการทรมานและการกระทำให้บุคคลสูญหาย พ.ศ                                                                                                    | พลต่ำรวจเอก ชัชวาลย์ สุขสมจิตร์ | อยู่ระหว่างการพิจารณา     | พิจารณาถึงร่างมาตรา มาตรา 28 (พิจารณาร่างรอบที่ ๒) |                                                                                                    | จ. 11 ก.ศ. 65              | Q        |
| 9       | ร่างพระราชบัญญัติป้องกันและปราบปรามการฟอกเงิน (ฉบับที่) พ.ศ                                                                                                    | นายกล้านรงค์ จันทิก             | อยู่ระหว่างการพิจารณา     | พิจารณาในภาพรวม                                    |                                                                                                    | จ. 11 ก.ค. 65              | Q        |
| 10      | ร่างพระราชบัญญัติการเดินเรือในน่านน้ำไทย (จบับที่ .) พ.ศ                                                                                                    | พลเรือเอก พัลลภ ตมิศานนท์       | อยู่ระหว่างการพิจารณา     | พิจารณาถึงร่างมาตรา ๓ (มาตรา ๑๒๐/๑๒)               |                                                                                                    | จ. 11 ก.ศ. 65              | Q        |
| n       | ร่างพระราชบัญญัติอ้อยและน้ำตาลทราย (ฉบับที่) พ.ศ                                                                                                    | นายสมชาย หาญหีรัญ               | อยู่ระหว่างการพิจารณา     | พิจารณาในภาพรวม                                    | จำนวนมาตรา 4 มาตรา                                                                                                    | จ. 11 ก.ศ. 65              | Q        |
| 12      | ร่างพระราชบัญญัติเครื่องสำอาง (ฉบับที _) พ.ศ                                                                                                    | นายเจตน์ ศีรธราบนท์             | เสนอรายงานต่อที่ประชุม    | พิจารณาจบร่างแล้วโดยไม่มีการแก้ไข                  | ไม่มีสมาชิกเสนอค่ำแปรญัตติ                                                                                                    | จ. 18 ก.ค. 65              | Q        |
| 13      | พระราชนัญญัติยกเลิกกฎหมายบางฉบับที่หมดความจำเป็นหรือช้าซ้อนทับกฎหมายอื่น พ.ศ                                                                                                    | wadารวจเอก ขัชวาลย์ สุขสมจัตร์  | วุฒิสภาให้ความเห็นชอบแล้ว | พิจารณาจบร่างแล้วโดยไม่มีการแก้ไข                  | จำนวนมาตรา แปรญัตติบัญชีก้ายพระราชบัญญัติ<br>รายชื่อสมาชิกผู้เสมอค่าแปรญัตติ<br>พลต่ารวจไท ศานิตย์ มหถาวร<br>เสนอค่าแปรญัตติร่างมาตรา บัญชีท้ายพระราชบัญญัติ | а. 3 w.я. 65               | <u>è</u> |
| 14      | ร่างพระราชบัญญัติการประกอบธุรกิจข้อมูลเครดิต (ฉบับที่) พ.ศ                                                                                                    | นายลักษณ์ วจนานวัช              | วุฒิสภาให้ความเห็นชอบแล้ว | พิจารณาจบร่างแล้วโดยไม่มีการแก้ไข                  |                                                                                                    | w. 27 เม.ย. 65             | Q        |

หน้า **1** 

ลิขสิทธิ์ O 2560 สภานิติบัญญัติแห่งชาติ | The National Legislative Assembly

Social Network Senate

20

ค้นหา